## คู่มือการใช้งาน

#### ระบบรับพระราชทานปริญญาบัตร

#### Ibundit

<u>https://ibundit.reru.ac.th</u> มหาวิทยาลัยราชภัฏร้อยเอ็ด

### การตรวจสอบรายชื่อบัณฑิต

| lbundit   Roi Et Rajabhat Universit 🗙                    | +                                                                                                    | ~ - O X                                                |  |  |  |  |  |  |  |
|----------------------------------------------------------|----------------------------------------------------------------------------------------------------|--------------------------------------------------------|--|--|--|--|--|--|--|
| $\leftrightarrow$ $\rightarrow$ C ( ) localhost/ibundit/ | /check-bundit.php                                                                                                    | 🖻 🖈 🖬 🎲 i                                              |  |  |  |  |  |  |  |
| M Gmail 🗈 YouTube 💡 Maps 🝕                               | 🐺 การ์ใช้งานค่าสั่ง Flutte 💿 พัฒนาแอพด้าย Flutte 📝 Flutter – KungTee – 📝 Flutter – Page 2 – K ζ Flutter - Dart API d 💽 Online<br>- | Shop App 🗈 The Flutter Way - Y 😹 Data Structures - G » |  |  |  |  |  |  |  |
| <mark>J</mark> bundit                                    | =                                                                                                    | ទីខ 🖸 🌜 🚺 លំាក់ទុទ្ធរបប<br>Ibundit                     |  |  |  |  |  |  |  |
|                                                          | ROI ET RAJABHAT UNIVERSITY                                                                                                    | Pages > ตรวจสอบรายชื่อบัณฑิต                           |  |  |  |  |  |  |  |
| 🗉 หน้าหลัก                                               |                                                                                                    |                                                        |  |  |  |  |  |  |  |
| 🔉 ตรวจสอบรายชื่อบัณฑิต                                   | รายชื่อบัณฑิตที่จะเข้ารับพระราชทานปริญญาบัตร ประจำปีการศึกษา 2563-2564 1. คันหารายชื่อบัณฑิต                                       |                                                        |  |  |  |  |  |  |  |
| , ลงทะเบียนบัณฑิต                                        | Show 10 v entries                                                                                                    | Search:                                                |  |  |  |  |  |  |  |
| 🖾 จองชุดครุย                                             | # 🔶 รหัสนักศึกษา 🧅 ชื่อ-นามสกุล 👌 สาขาวิชา 🤤 ประเภทนักศึกษา 🧅 เกียรต                                                               | ตินิยม 🖕 หลักสูตร 🔶 สถานะการลงทะเบียน 🖕                |  |  |  |  |  |  |  |
| 🞯 จองภาพถ่ายในงานพิธี                                    | 1 54810102004 นายธีรดลย์ ศรีชาติ ภาษาไทย ปกติ                                                                                      | ปริญญาครุศาสตรบัณฑิต ลงทะเบียนเรียบร้อยแล้ว            |  |  |  |  |  |  |  |
| 🔘 หนังสือลางานเข้าร่วมฝึกฯ                               | 2 54818901024 นายวงศกร จันแก้ว พลศึกษาและการจัดการทีฬา ปกติ                                                                        | ปริญญาครุศาสตรบัณฑิต                                   |  |  |  |  |  |  |  |
| 🖹 อื่นๆ สำหรับบัณฑิต >                                   | 3 54818902023 นายอธิเบคร์ สีสุข พลศึกษาและการจัดการที่ผ่า ปกติ                                                                     | ปริญญาครุศาสตรบัณฑิต ลงทะเบียนเรียบร้อยแล้ว            |  |  |  |  |  |  |  |
|                                                          | 4 54819202008 นางสาวทนกวรรณ วรรณโชติ วิทยาศาสตร์ ปกติ                                                                              | ปริญญาครุศาสตรบัณฑิต ลงทะเบียนเรียบร้อยแล้ว            |  |  |  |  |  |  |  |
|                                                          | 5 55433602032 นางสาวเบ็ญจวรรณ อนุพันธ์ นิติศาสตร์ ปกติ                                                                             | ปริญญานิติศาสตรบัณฑิต                                  |  |  |  |  |  |  |  |
|                                                          | 6 55810401004 นายจักรกฤษ แถลงการณ์ ดนตรีศึกษา ปกติ                                                                                 | ปริญญาครุศาสตรบัณฑิต                                   |  |  |  |  |  |  |  |
|                                                          | 7 56431002017 นางสาวสุภาภรณ์ ชมภูทัพย์ ภาษาจีน ปกติ                                                                                | ปริญญาศิลปศาสตรบัณฑิต ลงทะเบียนเรียบร้อยแล้ว           |  |  |  |  |  |  |  |
|                                                          | 8 56433001021 นางสาวพรพิมล บุญทิจ ภาษาอังกฤษธุรกิจ ปกติ                                                                            | ปริญญาศิลปศาสตรบัณฑิต                                  |  |  |  |  |  |  |  |
| 28℃<br>มีแดดบางส่วน                                      | 📲 🔍 Search 🛛 🐋 🖬 💭 💽 📜 💬 💶 🔹 🐴 🧃                                                                                                   | 🔋 🚺 💇 ヘ ENG 奈 (中) 🗈 6:33<br>20/6/2566 2                |  |  |  |  |  |  |  |

### การลงทะเบียนบัณฑิต

| 🔕 Ibundit   Roi Et Rajabhat Universit 🗙 | +                                                              |                |                     |                 |                  |                               |             |               |               |             | ~ -             | o ×                      |
|-----------------------------------------|----------------------------------------------------------------|----------------|---------------------|-----------------|------------------|-------------------------------|-------------|---------------|---------------|-------------|-----------------|--------------------------|
| ← → C ③ localhost/ibundit/              | register-bundit.php                                            |                |                     |                 |                  |                               |             |               |               | Ŀ           | ☆ 🗯 🗆           | I 🎲 :                    |
| M Gmail 💽 YouTube 💡 Maps 🐠              | 🖡 การใช้งานคำสั่ง Flutte 🕒 พัฒนาแอง                            | เด้วย Flutte 🝻 | Flutter – KungTee – | 🍻 Flutter – Pag | ge 2 – K 🧹 Flutt | ter - Dart API <mark>d</mark> | Online Shop | App 🕒 The Flu | utter Way - Y | 😁 Data Stru | ctures - G      | »                        |
| <mark>7</mark> bundit                   | =                                                              |                |                     |                 |                  |                               |             |               |               | : C         | ເບ້າສູ່<br>Ibun | s:UU<br>dit              |
| MENU                                    |                                                                |                |                     |                 |                  |                               |             |               |               |             |                 |                          |
| 🗉 หน้าหลัก                              | ROI ET RAJABHAT UNIVER                                         | SITY           |                     |                 |                  |                               |             |               |               | Pages       | ; > ลงทะเบียเ   | ເບັດເກັຕ                 |
| 👌 ตรวจสอบรายชื่อบัณฑิต                  | 1. กรอกรหัสนักศึกษา                                            |                |                     |                 |                  |                               |             |               |               |             |                 |                          |
| 🎗 ลงทะเบียนบัณฑิต                       | คนหารขชอบณฑตกจะเขารบพระราชทานปรญญาบตร ประจาปการศึกษา 2563-2564 |                |                     |                 |                  |                               |             |               |               |             |                 |                          |
| 🖸 จองชุดครุย                            | 54818901024 แสดงข้อมูลบัณทิต                                   |                |                     |                 |                  |                               |             |               |               |             |                 |                          |
| [0] ລວນຄາພດ່າຍໃນນາມພົຣັ                 |                                                                |                |                     |                 |                  | 2. ข้อมู                      | ลของบัต     | นฑิตจะแล      | สดงขิน        | มา          |                 |                          |
|                                         | ลงทะเบียนบัณฑิต                                                |                |                     |                 |                  |                               |             |               |               |             |                 |                          |
| 🔘 หนังสือลางานเข้าร่วมฝึกฯ              | รหัสเป็กอึกเหา                                                 | ดำเม้าหม้าชื่อ |                     | ชื่อ-มามสุกล    |                  |                               | สาขาวิชา    |               |               |             |                 |                          |
| 🖹 อื่นๆ สำหรับบัณฑิต 🛛 >                | 54818901024                                                    |                |                     | วงศกร จับเม     | ້າວ              |                               | พลศึกษาและก | ารจัดการกีฬา  |               |             |                 |                          |
|                                         |                                                                |                |                     |                 |                  |                               |             |               |               |             |                 |                          |
|                                         | คณะ                                                            |                | ประเภทนักศึกษา      |                 | เกียรตินิยม      |                               |             | หลักสูตร      |               |             |                 |                          |
|                                         | ครุศาสตร์                                                      |                | ปกติ                |                 |                  |                               |             | ปริญญาครุศาสต | รบัณฑิต       |             |                 |                          |
|                                         | ที่อยู่                                                        |                |                     |                 |                  |                               |             |               |               |             |                 |                          |
|                                         |                                                                |                |                     |                 |                  |                               |             |               |               |             |                 |                          |
|                                         | หมายเลขบัตรประจำตัวประชาชน                                     |                | อีเมล์              |                 |                  | เบอร์โทรศัพท์                 |             |               |               |             |                 |                          |
|                                         | x xxxx xxxx xx x                                               |                |                     |                 |                  |                               |             |               |               |             |                 |                          |
|                                         | Q Searc                                                        | h j            | <u>se</u> i g       | 0 C 🖬           | 📼 💶 I            | ا ⊾ 🌢                         | 4 🤹 🔹       | 💵 🔮           | -             | ENG         | ② (1))  [] 20/  | 6:45<br>(6/2566 <b>2</b> |

### การลงทะเบียนบัณฑิต

| lbundit   Roi Et Rajabhat Universit 🗙                     | +                                     |                                  |                                    |                                |                                | ~ - o ×                  |  |  |
|-----------------------------------------------------------|---------------------------------------|----------------------------------|------------------------------------|--------------------------------|--------------------------------|--------------------------|--|--|
| $\leftrightarrow$ $\rightarrow$ C (i) localhost/ibundit/i | register-bundit.php                   |                                  |                                    |                                | L                              | 🖻 🖈 🗯 🗖 🎲 E              |  |  |
| 🎦 Gmail 💽 YouTube 💡 Maps 🐠                                | 🖡 การใช้งานคำสั่ง Flutte 🗈 พัฒนาแอพด่ | าย Flutte 📝 Flutter – KungTee –  | . 🌌 Flutter – Page 2 – K 🧹 Flutter | - Dart API d 🔹 Online Shop App | 🗈 The Flutter Way - Y 🌫 Data : | Structures - G »         |  |  |
| <mark>J</mark> bundit                                     | =                                     |                                  |                                    |                                | 88 [] (5                       | ເບ້າສູ່sະບບ<br>Ibundit   |  |  |
| MENU                                                      |                                       |                                  |                                    |                                |                                |                          |  |  |
| 🗐 หน้าหลัก                                                | ลงทะเบียนบัณฑิต                       |                                  |                                    |                                |                                |                          |  |  |
| O ตรวจสอบรายชื่อบัณฑิต                                    | รหัสนักศึกษา                          | คำนำหน้าชื่อ                     | ชื่อ-นามสกุล                       | สาขาวิชา                       | สาขาวิชา                       |                          |  |  |
| 🎗 ลงทะเบียนบัณฑิต                                         | 54818901024 นาย                       |                                  | วงศกร จั่นแก้ว                     | พลศึกษาและการจัด               | ดการกีฬา                       |                          |  |  |
| 🖸 จองชุดครุย                                              | คณะ                                   | ประเภทนักศึกษ                    | า เกียรตินิยม                      | หลัก                           | ักสูตร                         |                          |  |  |
| 🖸 จองภาพถ่ายในงานพิธี                                     | ครุศาสตร์                             | ปกติ                             |                                    | L                              | ปริญญาครุศาสตรบัณฑิต           |                          |  |  |
| 🕘 หนังสือลางานเข้าร่วมฝึกฯ                                | ที่อยู่                               |                                  |                                    |                                |                                |                          |  |  |
|                                                           |                                       | . มรอมดอมูสดะ                    | סנ                                 |                                |                                |                          |  |  |
| 🖹 อินๆ สำหรับบัณฑิต >                                     | หมายเลขบัตรประจำตัวประชาชน            | อีเมล์                           | เบล                                | วร์โทรศัพท์                    |                                |                          |  |  |
|                                                           | x xxxx xxxxx xx x                     | 4. เลือกส                        | <i>เ</i> ถานะการเข้าร่วม           |                                |                                |                          |  |  |
|                                                           | การเข้าร่วมพิธีพระราชทานเ             | ปริญญาบัตร                       |                                    |                                |                                |                          |  |  |
|                                                           | 🔘 เข้าร่วมพิธีพระราชทานปริญญ          | าบัตร 🔿 ไม่เข้าร่วมพิธีพระราชทาน | ເປຣີ໙ູ໙າບັຕຣ                       |                                |                                |                          |  |  |
|                                                           | เป็นทึกข้อมูลการลงทะเมียมเป้ก         | Ān                               |                                    |                                |                                |                          |  |  |
|                                                           | Currico games i prico dota            |                                  |                                    |                                |                                |                          |  |  |
|                                                           | 5 03                                  |                                  |                                    |                                |                                | _                        |  |  |
|                                                           | 2023 © Ibundit.                       | กรุสการอยู่ส                     |                                    |                                | RERU   Ro                      | i Et Rajabhat University |  |  |
| 28°C<br>มีแดดบางส่วน                                      | Q Search                              | 🚮 🖬 🖬                            | 🔍 💽 📜 😨 🖷 🤹                        | ) 💶 🤷 🥶 💷 (                    | 💵 💇 🔷 ENG                      |                          |  |  |

## การเข้าสู่ระบบ

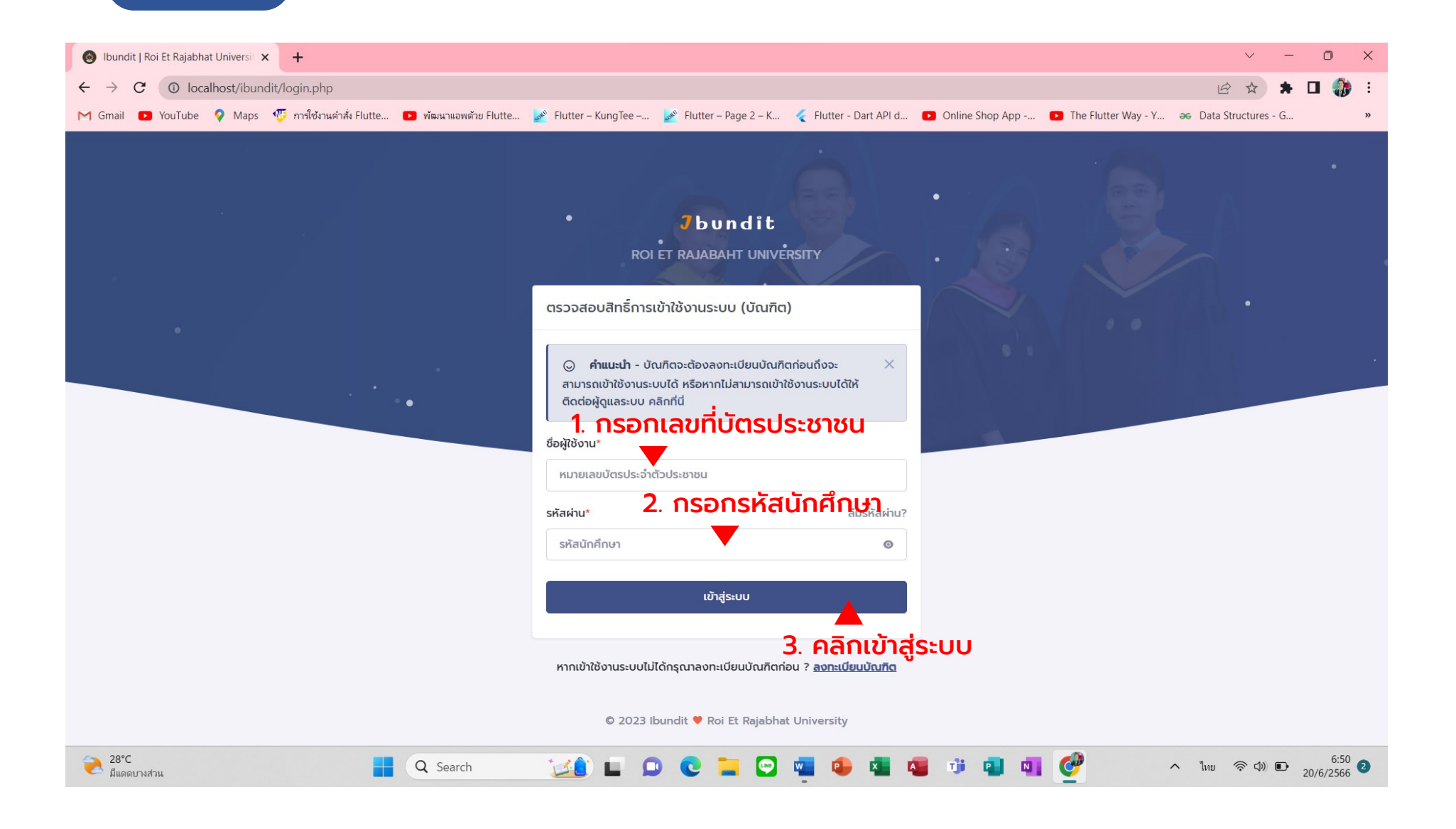

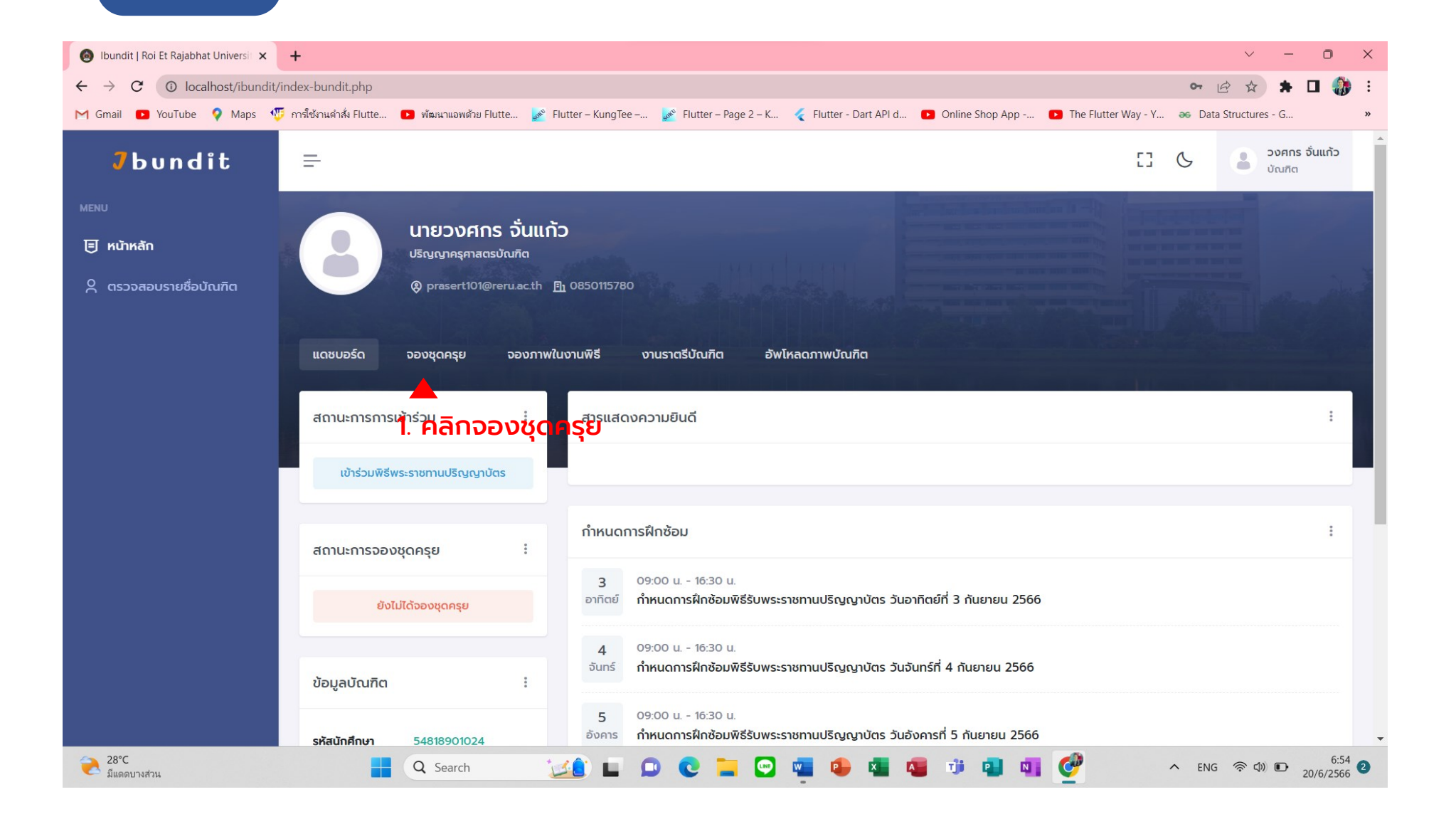

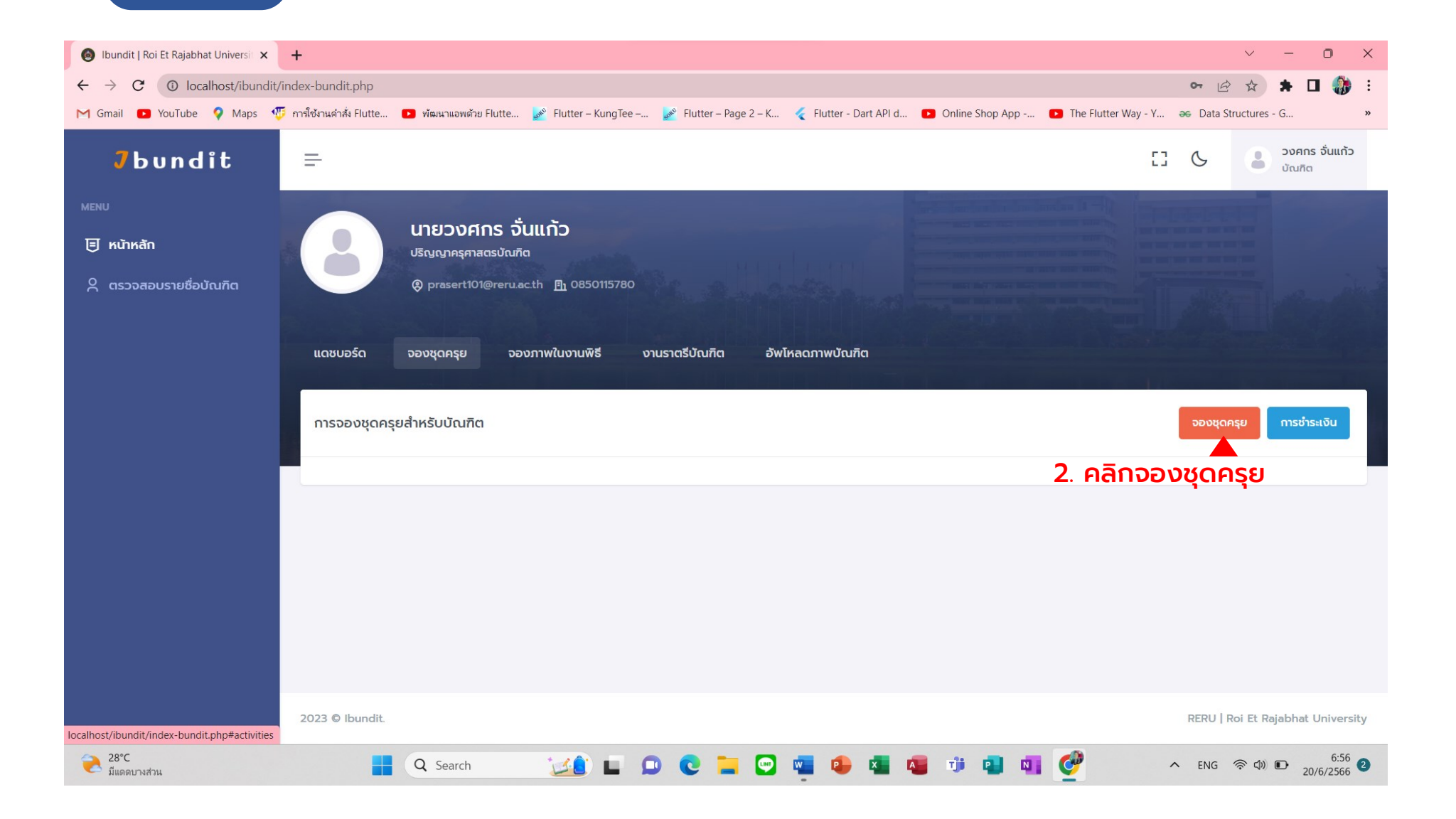

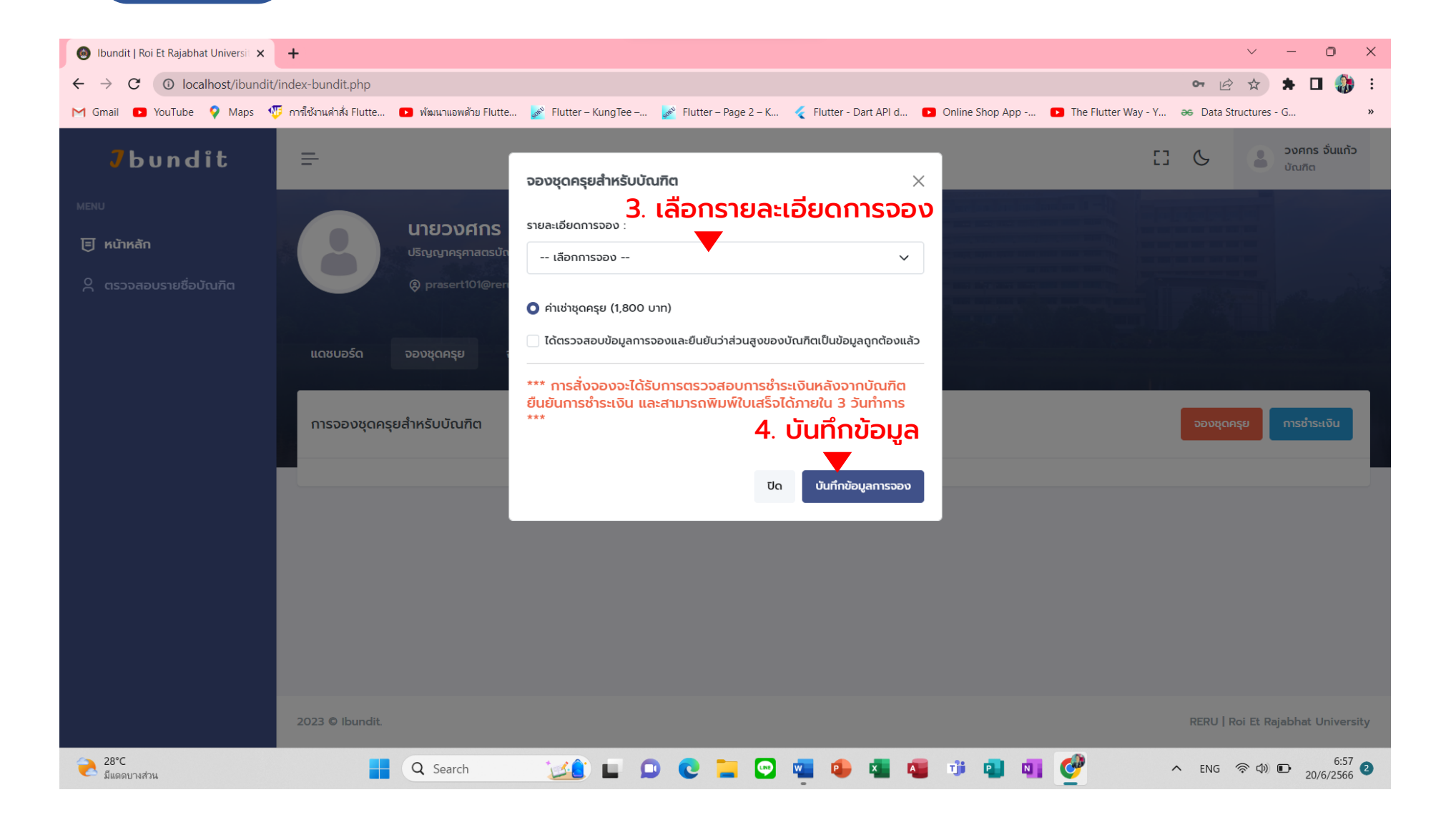

| lbundit   Roi Et Rajabhat Universit 🗙                    | + ~ - 0 X                                                                                                    |
|----------------------------------------------------------|----------------------------------------------------------------------------------------------------|
| $\leftrightarrow$ $\rightarrow$ C (i) localhost/ibundit/ | index-bundit.php 🖻 🖈 🖬 🎲 🗄                                                                                                    |
| M Gmail 🖸 YouTube 💡 Maps 🝕                               | วี การ์ใช้งานคำสั่ง Flutte 🖸 พัฒนาแอพด้วย Flutter 🕍 Flutter – KungTee – 💒 Flutter – Page 2 – K 🎸 Flutter - Dart API d 💿 Online Shop App 💶 The Flutter Way - Y 🏍 Data Structures - G »                                                                                                    |
| <b>J</b> bundit                                          | Ξ C3 C                                                                                                    |
| ΜΕΝU Ε κιλικάη Α αsοσαουστειβούαιδα                      | Busices Sunse         Busices Sunse         Busices Sunse         Busices Sunse         Busices Sunse         Busices Sunse         Busices Sunse         Busices Sunse         Busices Sunse         Busices Sunse         Busices Sunse         Busices Sunse         Busices Sunse         Stow 10 minutes         Stow 10 minutes |
| localhost/ibundit/index-bundit.php#activities            |                                                                                                    |
| 28°C<br>มีแดดบางส่วน                                     | 💾 🔍 Search 🛛 🔂 🖬 💭 💽 🧮 💬 🖏 🤒 🍇 🦉 🧊 📲 🕼 🕼 💇 🔷 ENG 😤 🕸 🕐 🔂 6:58                                                                                                    |

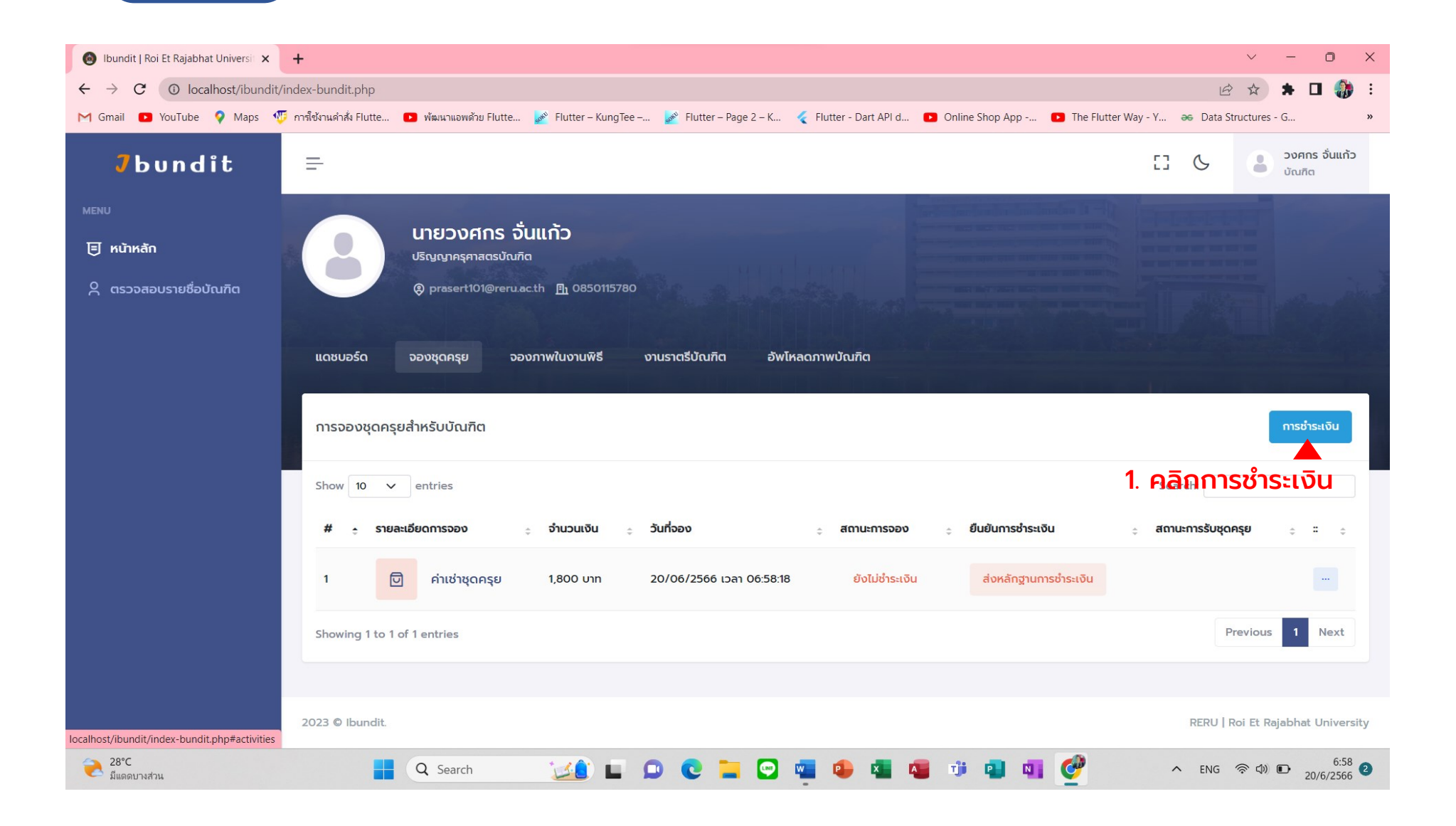

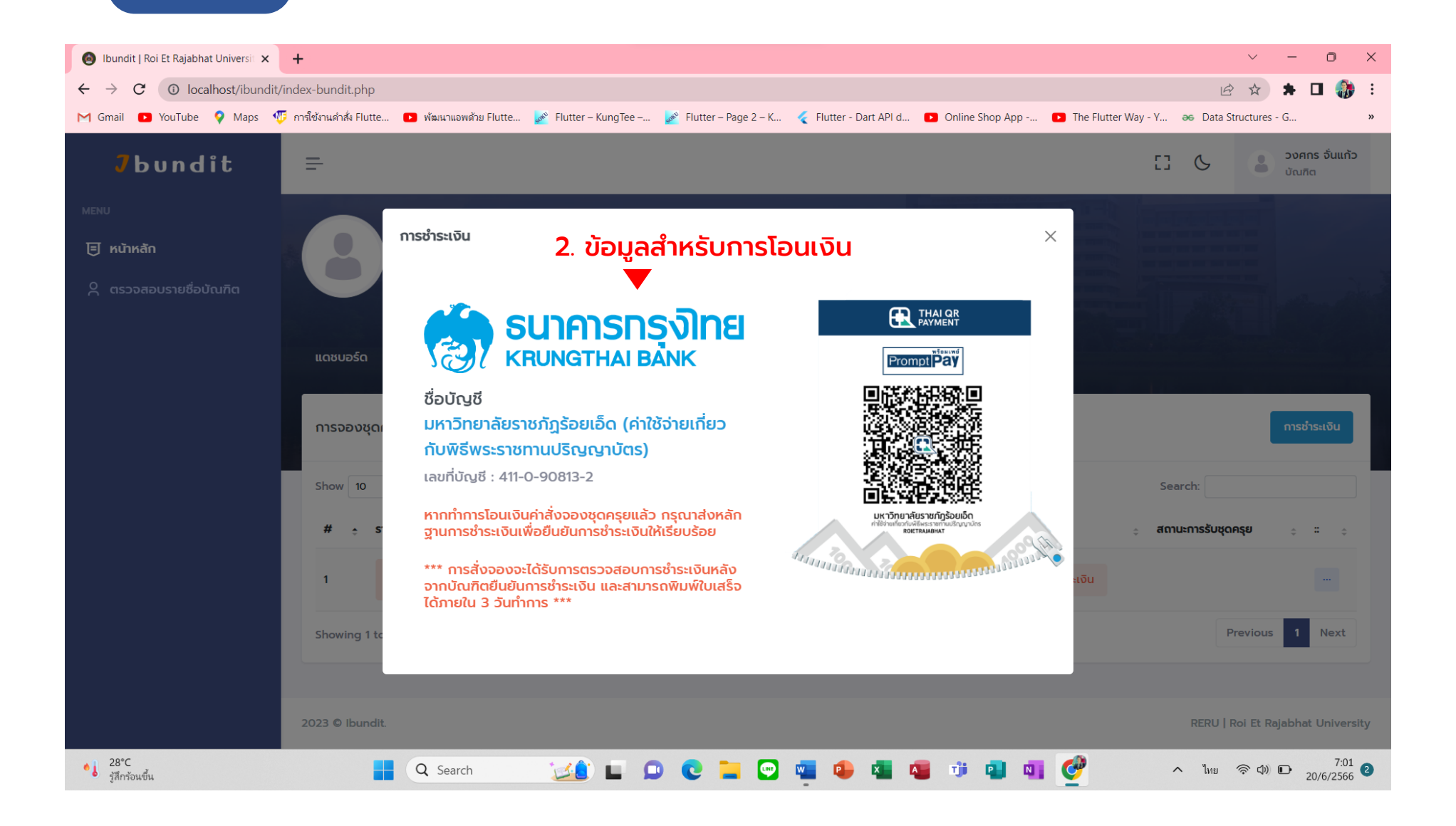

| 🔕 Ibundit   Roi Et Rajabhat Universit 🗙             | +                                                                                                    | ~ - O X                                |
|-----------------------------------------------------|----------------------------------------------------------------------------------------------------|----------------------------------------|
| ← → C () localhost/ibundit/                         | /index-bundit.php                                                                                                    | 🖻 🖈 🗖 🎲 🗄                              |
| M Gmail 🗈 YouTube 💡 Maps 🍕                          | 🗊 การ์ใช้งานดำสั่ง Flutte 📧 พัฒนาแอพด้วย Flutte 📝 Flutter – KungTee – 📝 Flutter – Page 2 – K 🎸 Flutter - Dart API d 😰 Online Shop App 📭 The Flutter Way - Y 🌫                                                                                    | Data Structures - G »                  |
| <b>J</b> bundit                                     | =                                                                                                    | ເ <b>ອີ</b> ວັນศกร ຈັ່ນແກ້ວ<br>ບັດເກັດ |
| мยพบ<br><b>更 หน้าหลัก</b><br>久 ตรวจสอบรายชื่อบัณฑิต | UIEDOVEINS ຈັ້ນແກ້ວ<br>ປຣັດຜູດຄຣຸຍາລດຣນັດມາັດ<br>ອ prasert101@reru.ac.th 角 0850115780<br>ແດຮບວຣ໌ດ ວອວນຸເດคຣຸຍ<br>ວອວນຸເດคຣຸຍ<br>ລາມເຕີຍັນເມືອງ ອາຍາມສາດຮັບແກັດ ອັນໂหລດການບັດເກັດ                                                                 | การอำระเงิน                            |
|                                                     | Show 10 v entries<br># • รายละเอียดการจอง ÷ จำนวนเงัน ÷ วันที่จอง ÷ สถานะการจอง ÷ ยืนยับนารชำระเงัน v ÷ สถานะการ<br>1 ເບັ ค่าเช่าชุดครุย 1,800 บาท 20/06/2566 เวลา 06:58:18 ຍັงไม่ช่าระเงัน ส่งหลักฐานการชำระเงัน<br>Showing 1 to 1 of 1 entries | SIDULIOU<br>ISSUQAASE ÷ : •            |
|                                                     |                                                                                                    | ERU I ROI ET RAJADNAT UNIVERSITY       |
| 28℃<br>รู้สึกร้อนขึ้น                               | 📙 🔍 Search 🛛 🔟 💷 💷 💽 🚬 💬 🖷 💷 🖼 📽 🦉 👘 🐴 💇 🔷                                                                                                    | ไทย<br>(1) (1)                         |

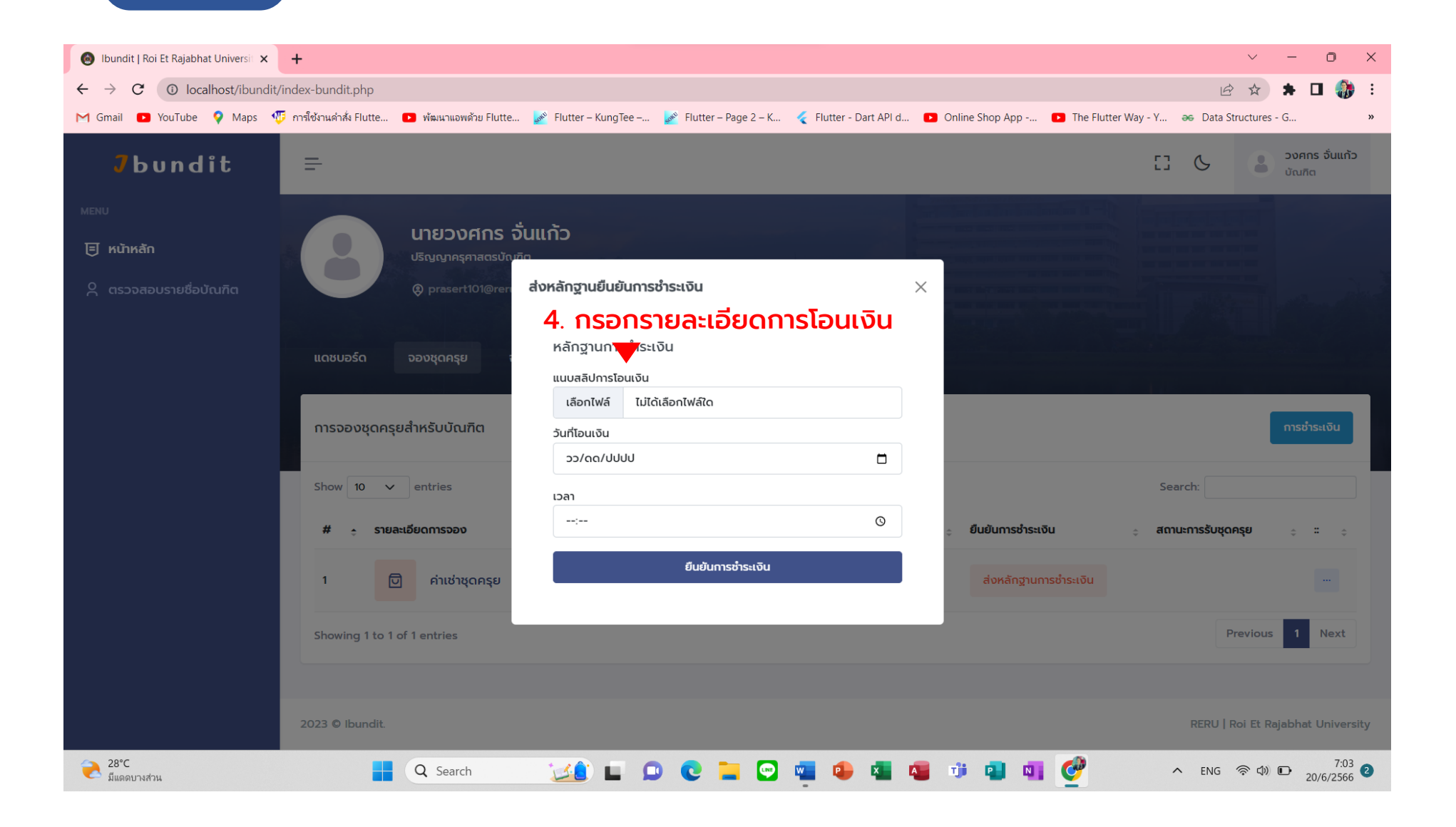

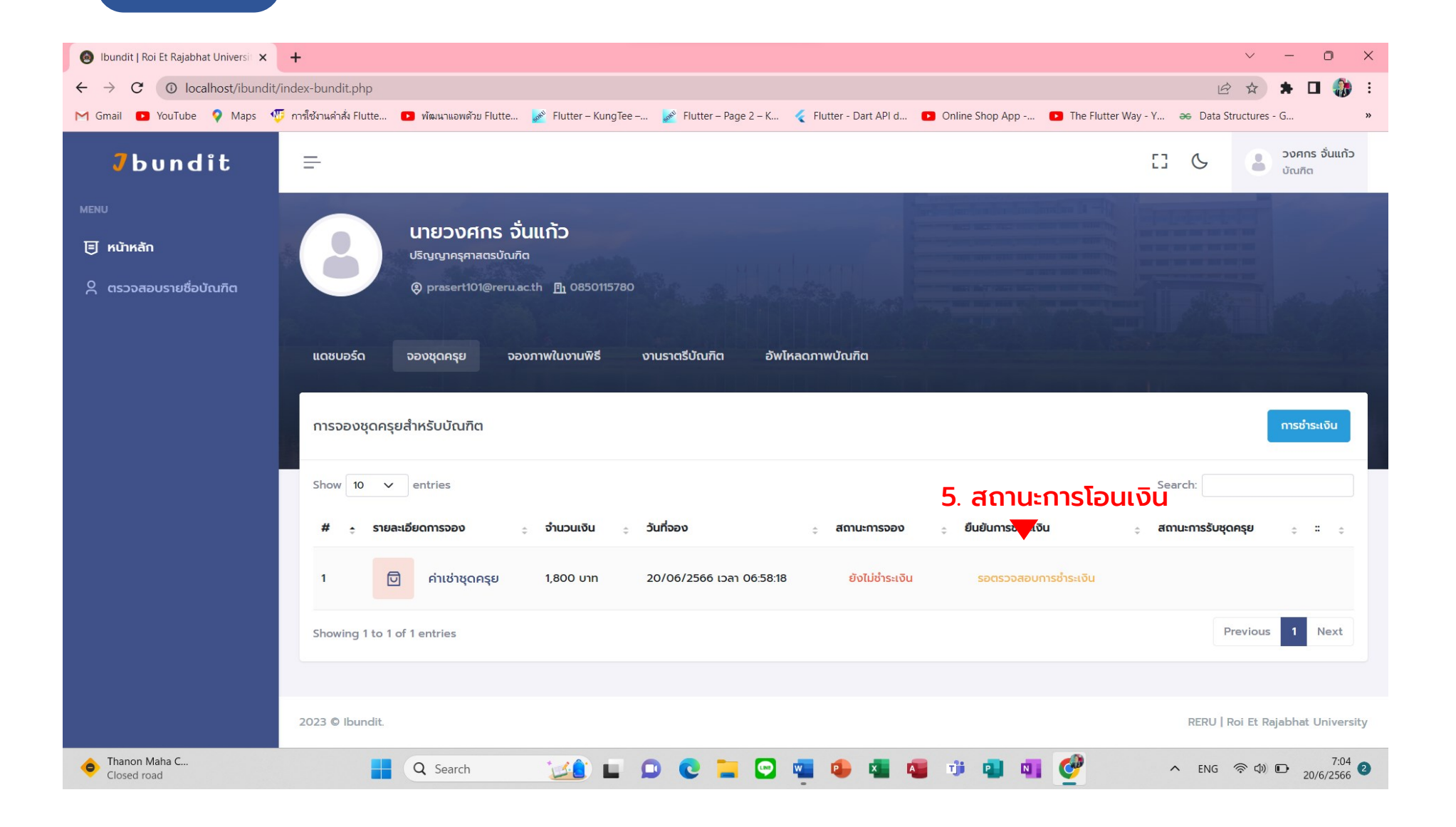

## การพิมพ์ใบเสร็จ

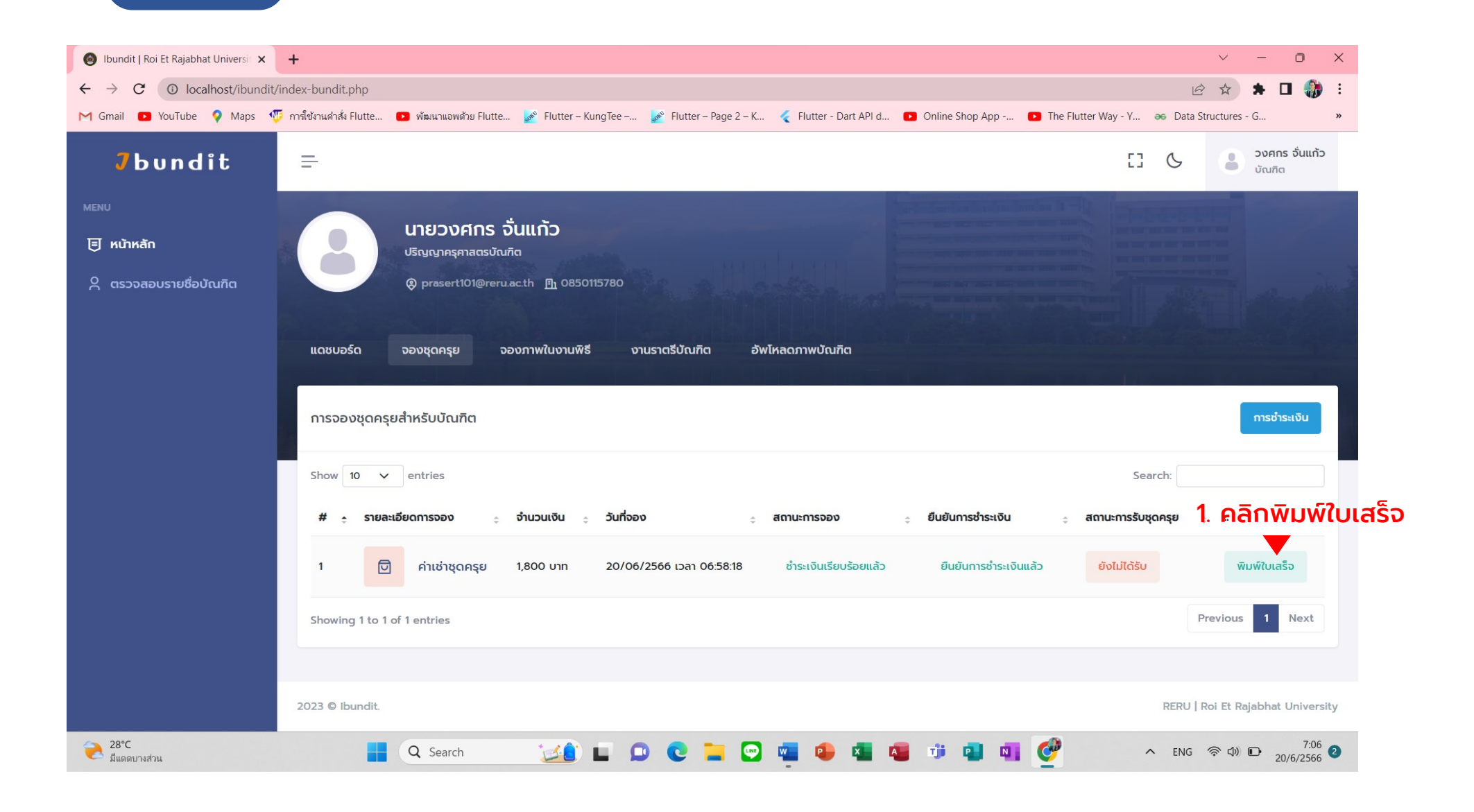

### การพิมพ์ใบเสร็จ

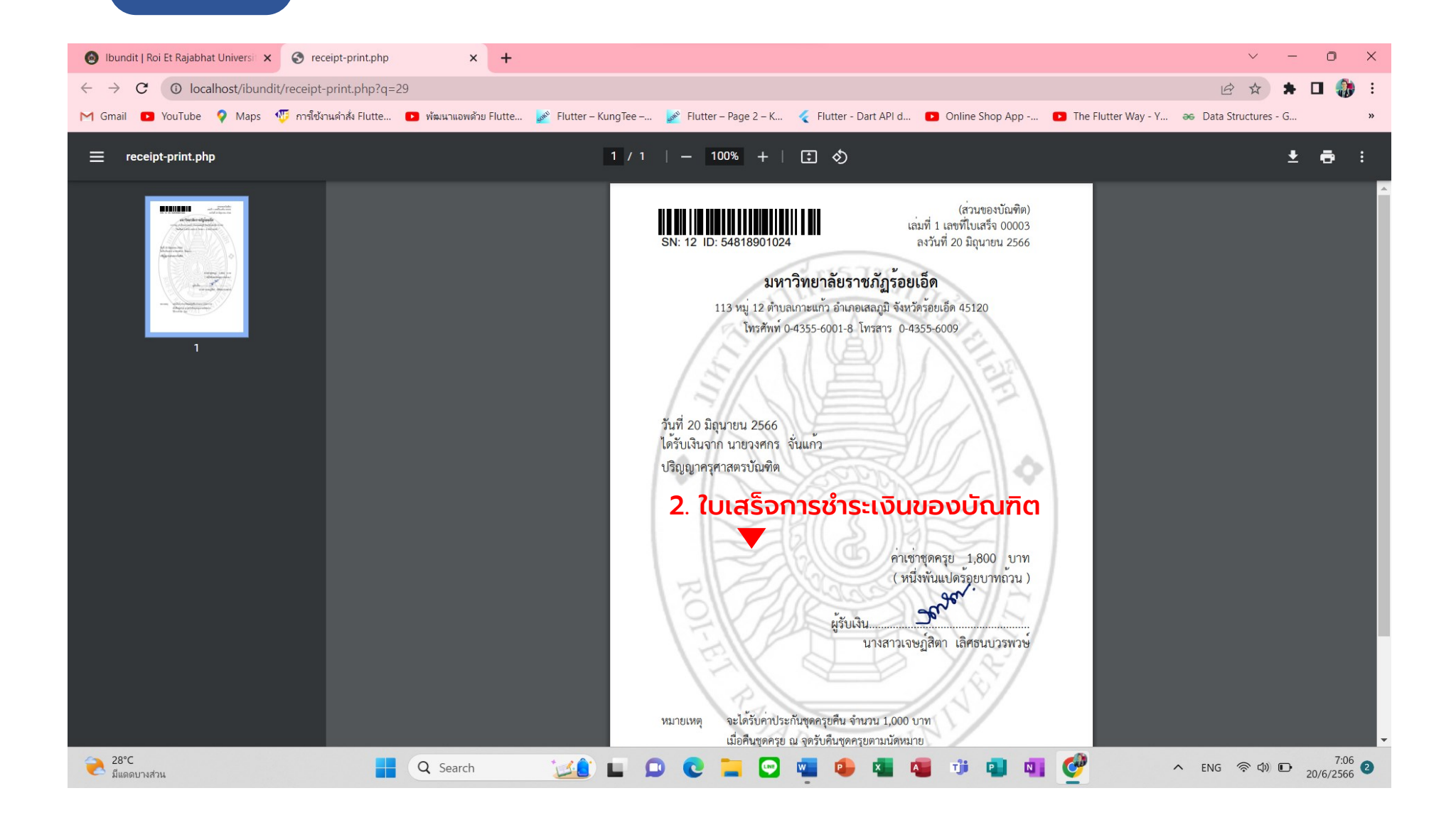